## Connect Your Device to The UCDC Wi-Fi

 Select the Network icon on your device's notification area then choose UCDC-STUDENT (for Students) or Washington Center (for Staff, Faculty & Tenants) in the drop-down then connect.

| G Washington Center                                                                  | 🗢 💿 Q 😹 💰 Thu Aug 19 1:59 PM                              | 12:55 ở ••• UTE ₩0-                                                                                                    |                                     |
|--------------------------------------------------------------------------------------|-----------------------------------------------------------|----------------------------------------------------------------------------------------------------|-------------------------------------|
| DIRECT-58-HP M477 LaserJet                                                           | WI-FI Unsecured Network                                   | Sottings Wi-Fi           Wi-Fi                                                                                                    | Use Wi-Fi                           |
| SPLC2.4                                                                              | Preferred Networks                                        | UCDC-STUDENT T                                                                                                    | Washington Center  Connected        |
| CCC BYOD                                                                             | UCDC-STUDENT     Washington Center                        | MY NETWORKS<br>Washington Center 중 (j                                                                                                    | UCDC-BYOD<br>Saved                  |
| CDC-Guest                                                                            | Other Networks                                            |                                                                                                    | ♥ HP-Print-41-LaserJet 200 🔒        |
| UCDC-STUDENT                                                                         | BXP Office                                                | DIRECT-58-HP M477 LaserJet ■ ◆ ①<br>HP-Print-41-LesorJet 200 ■ 帝 ①                                                                         | UCDC-Guest UCDC-YDS                 |
| Other people might be able to see info you<br>send over this network                 | DIRECT-58-HP M477 LaserJet     DIRECT-e0-HP M281 LaserJet | SPI C2.4 ₽ ₹ ()<br>UCDC-BYOD                                                                                                    |                                     |
| Connect automatically                                                                | HP-Print-41-LaserJet 200     HP-Print-ca-LaserJet 200     | UCDC-Guest 🗢 🛈                                                                                                    | SPLC2.4                             |
| Connect                                                                              | SPLC                                                      | Other                                                                                                    |                                     |
| Network & Internet settings<br>Change settings, such as making a connection metered. | SPLC2.4                                                   | Ask to Jain Networks Notify >                                                                                                    |                                     |
| <b>╔</b>                                                                             | CDC-Guest                                                 | Known retworks will be offined accornectedly. If no known<br>retracts an associability your will be no if an of available<br>retracts its. | DIRECT-64-HP OfficeJet Pro     8710 |
| Mobile<br>Wi-Fi Airplane mode hotspot                                                | UCDC-YDS     Network Preferences                          | Auto-Join Hots <u>pot</u> , Ask to Join >                                                                                                  |                                     |
| /indows                                                                              | Mac                                                       | Apple iOS                                                                                                    | Android                             |

- 2. Open a browser and navigate to a page that you have NOT been to before (such as <u>www.cisco.com</u> or <u>www.batman.com</u> etc.) to trigger the redirect to the login page.
- 3. Sign in using your UCDC credentials (your temporary password should have been changed prior to your arrival).

| UCCCEnter your UCDC<br>username & click Next.Sign inUCDC USERNAME (jcalifrornia@ucdc.edu).Can't access your account?Sign-in optionsBackNext                                                                                             | THEN ➡      | Enter your UCDC<br>UCDC<br>← msesay@ucd&edu<br>← msesay@ucd&edu<br>Forget my password<br>Forget my password<br>Sign in |
|----------------------------------------------------------------------------------------------------|-------------|----------------------------------------------------------------------------------------------------|
| Welcome to the University of California, Washington<br>Center!                                                                                                    |             | Welcome to the University of California, Washington<br>Center!                                                         |
| <ul> <li>A. Select NO at this window</li> <li>UCDC</li> <li>msesay@ucdc.edu</li> <li>Stay signed in?</li> <li>Do this to reduce the number of times you are asked to sign in.</li> <li>Don't show this again</li> <li>No Yes</li> </ul> | 5. Read the | "Acceptable Use Policy" and click "Accept".                                                                            |
| Welcome to the University of California, Washington<br>Center!                                                                                                    |             | Accept Decline                                                                                                    |

6. At the device registration page, click "Start"

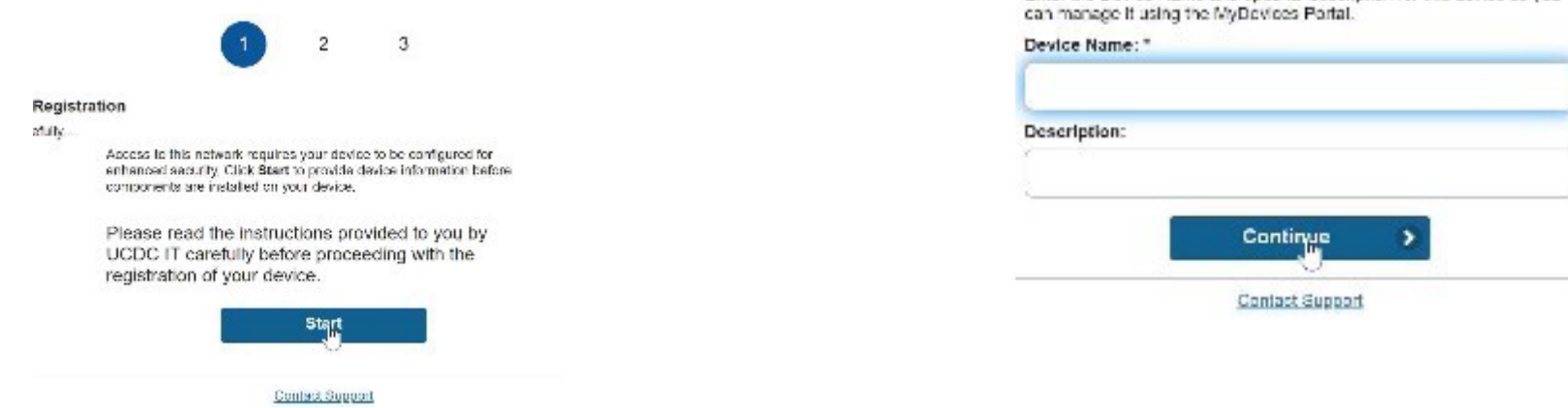

8. You will then be redirected to the <u>www.ucdc.edu</u> home page and your device registration is complete.